# Coe 123 - Crestron & Lighting Instructions

### <u>Turn on Lighting</u>

- ON Turn on the lights from OFF to ON the room lights will turn on.
- A (Cans large ceiling lights) surrounding the room all ON
- B Cans on Stage Left are ON but dimmed. Spots (small ceiling lights) are ON but dimmed
- C Speaker Lighting The upstage cans and spots are ON and are medium bright to illuminate the upstage speaking area.
- D The Spots throughout the room are ON but dimmed.

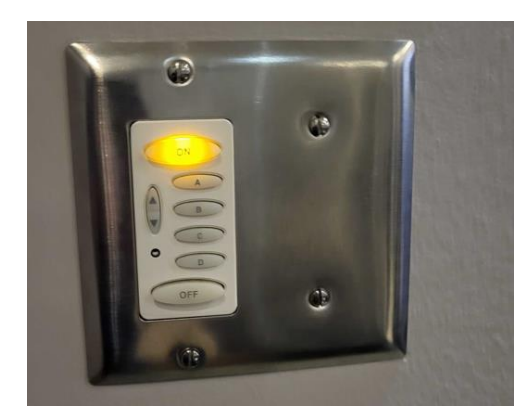

Lighting Controls

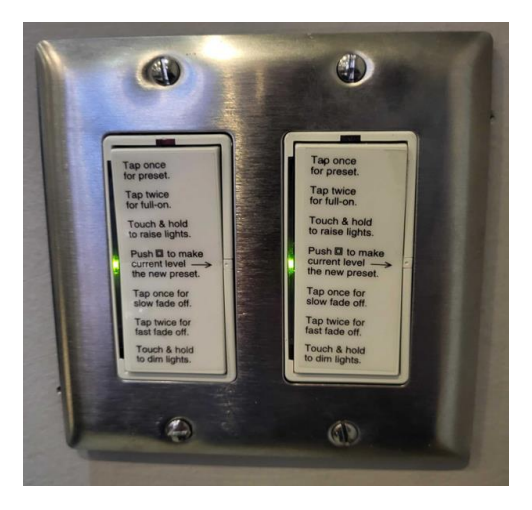

### **Room Section Dimmers**

• The dimmer to the left of the door (arrows up and down) can be used on each channel with different effects. Test in advance and become familiar with the various options.

Note: Examples of the lighting A-D options are located at the end of this document.

#### Turn on the Crestron System

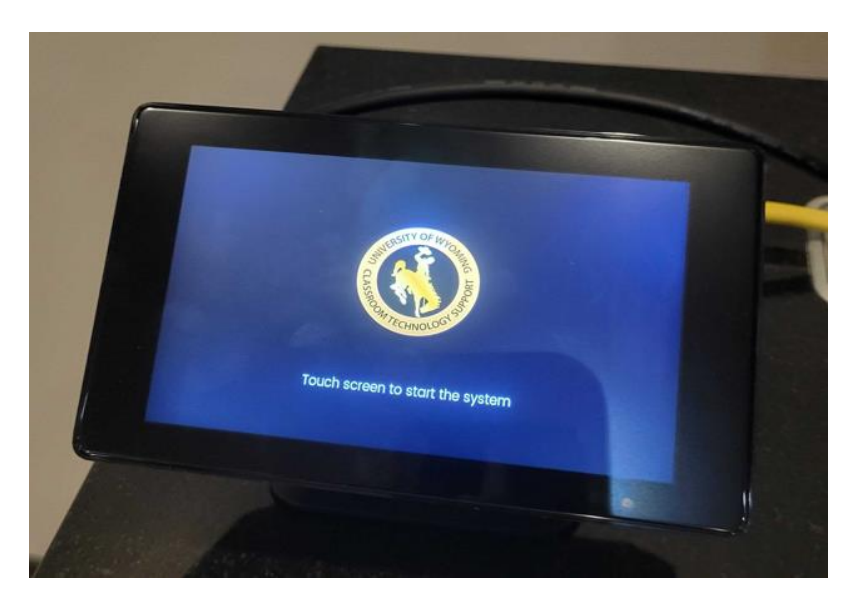

Screen – Touch the screen to start the system, get to the Main Menu, and automatically turn on the projector.

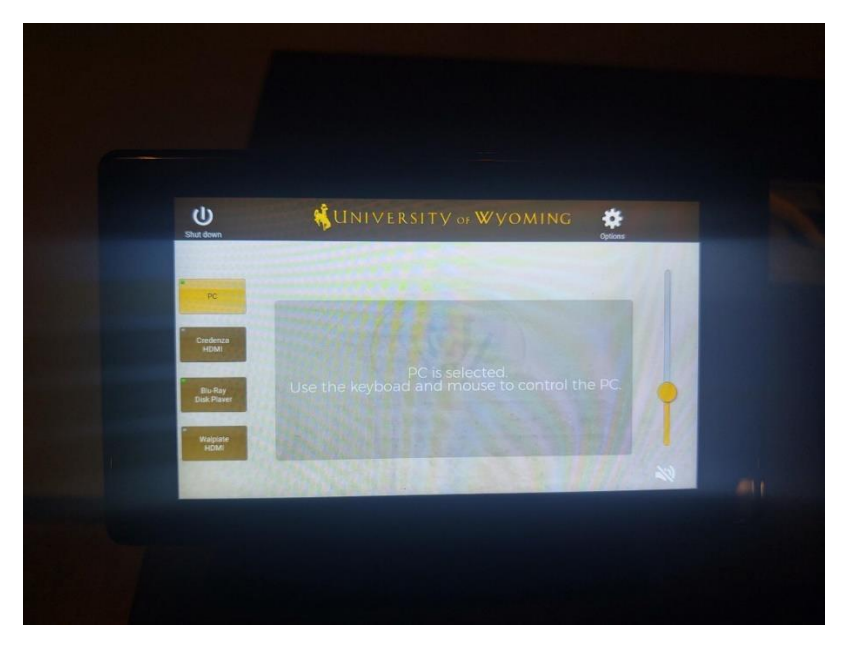

Crestron – Main Menu – PC, Credenza HDMI, Blue Ray Disk Player, Wallplate HDMI, Volume

The Main Menu features four buttons, options, and Shut Down (Off). The four buttons on the left are to display the PC, Credenza HDMI, Blue Ray Disk Player, and Wallplate HDMI. The volume is on the right, features a slider. **Note:** Use the slider to set the volume. Do NOT set the volume any other way other than using the slider on the display.

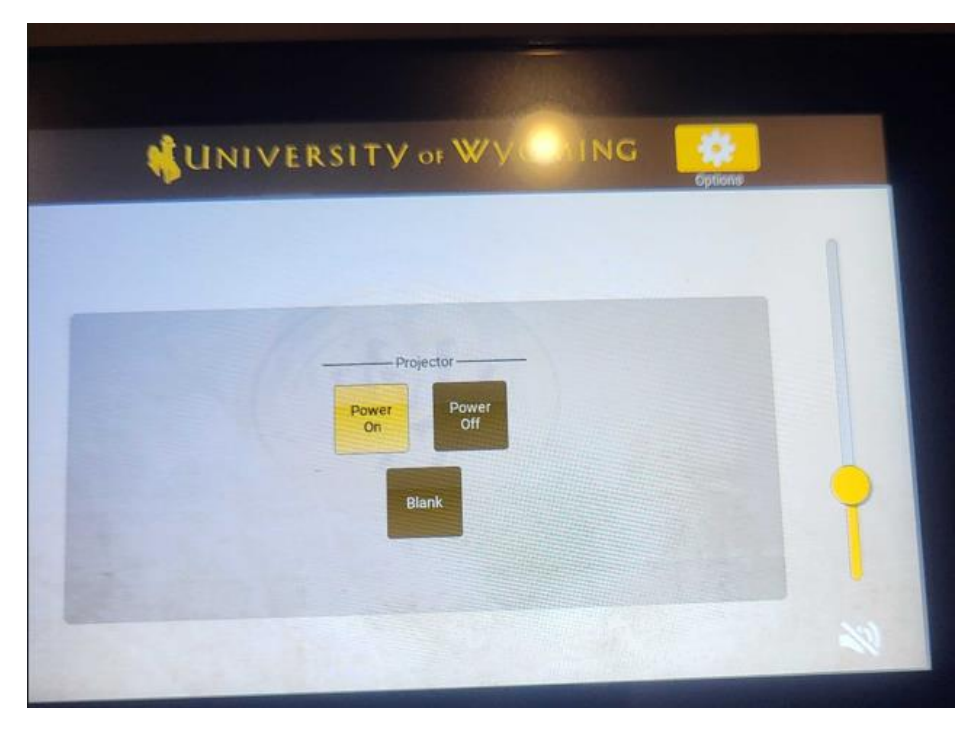

Projector Options – OFF, ON, Blank

## **Turn off the Crestron System**

The Crestron Main Menu shows the SHUT DOWN button (upper left), which allows you to shut down the Crestron system and projector.

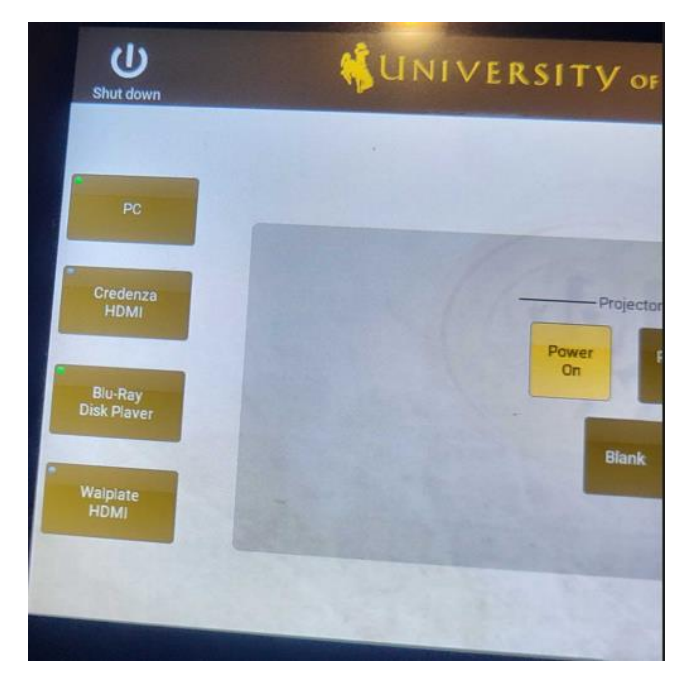

**Crestron Shutdown** 

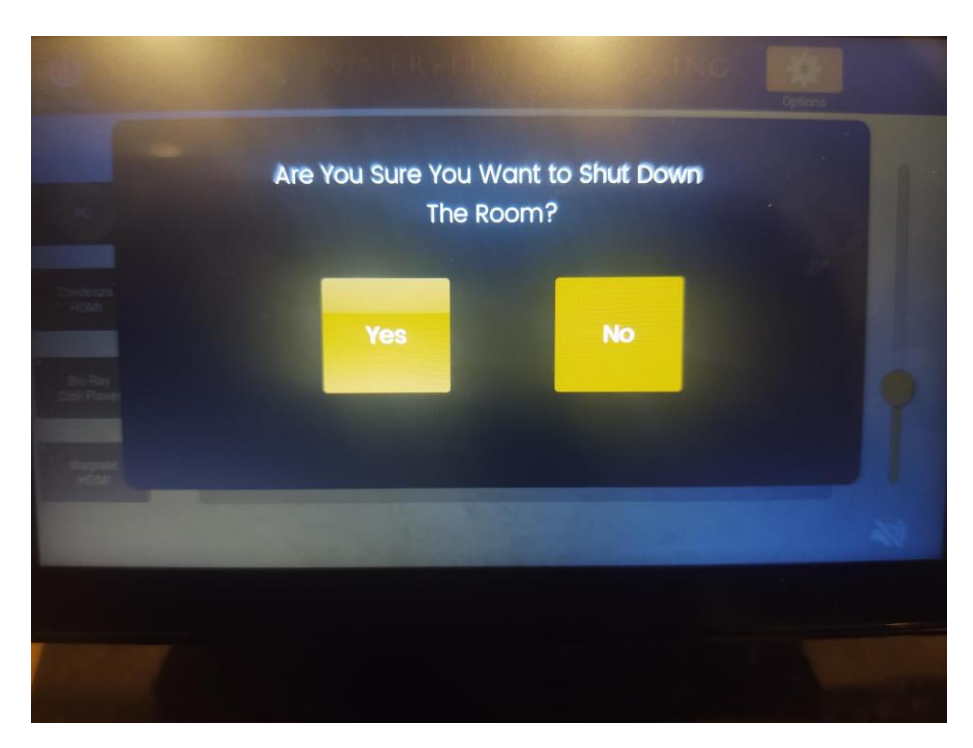

Confirmation of System Shutdown

Examples of the lighting A-D options

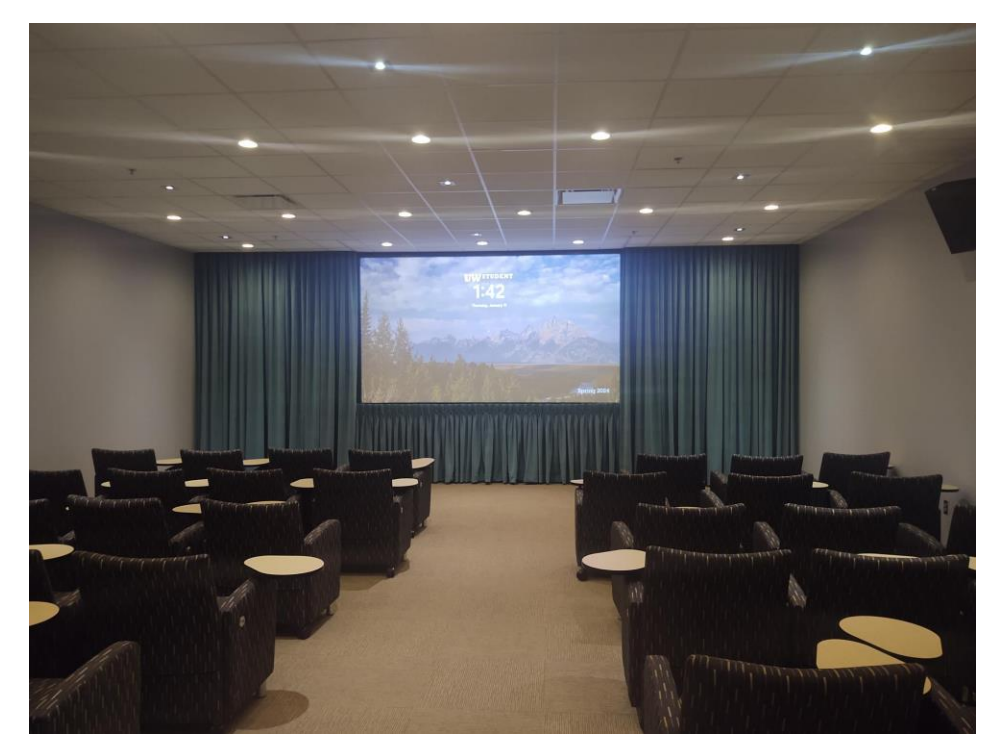

All ON

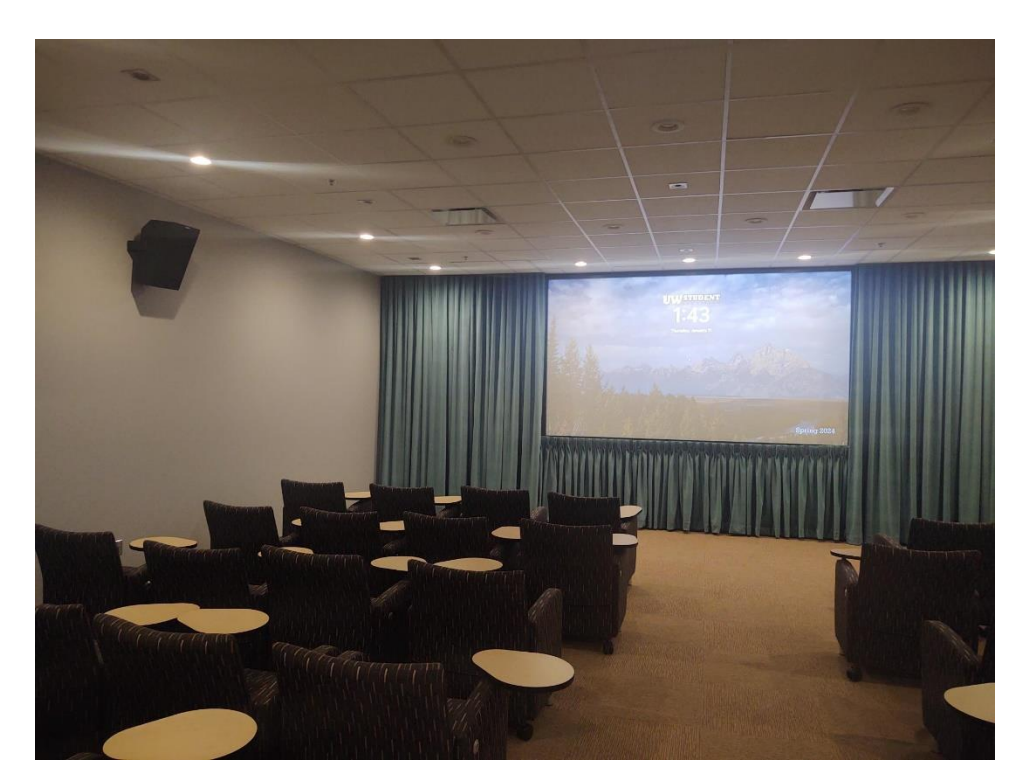

**Option** A

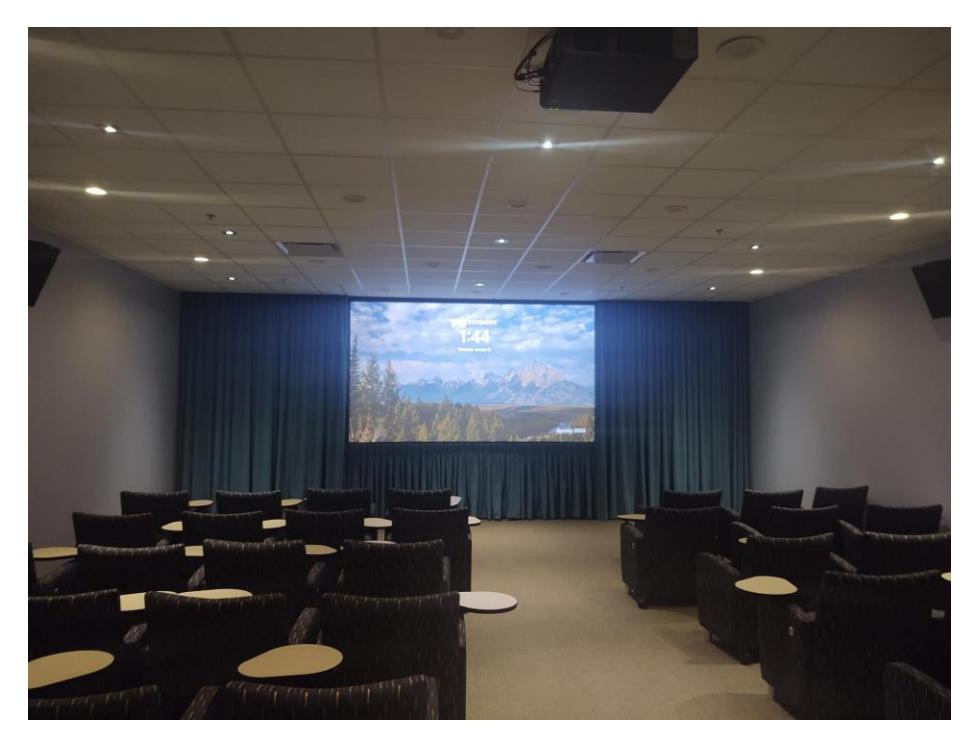

**Option B** 

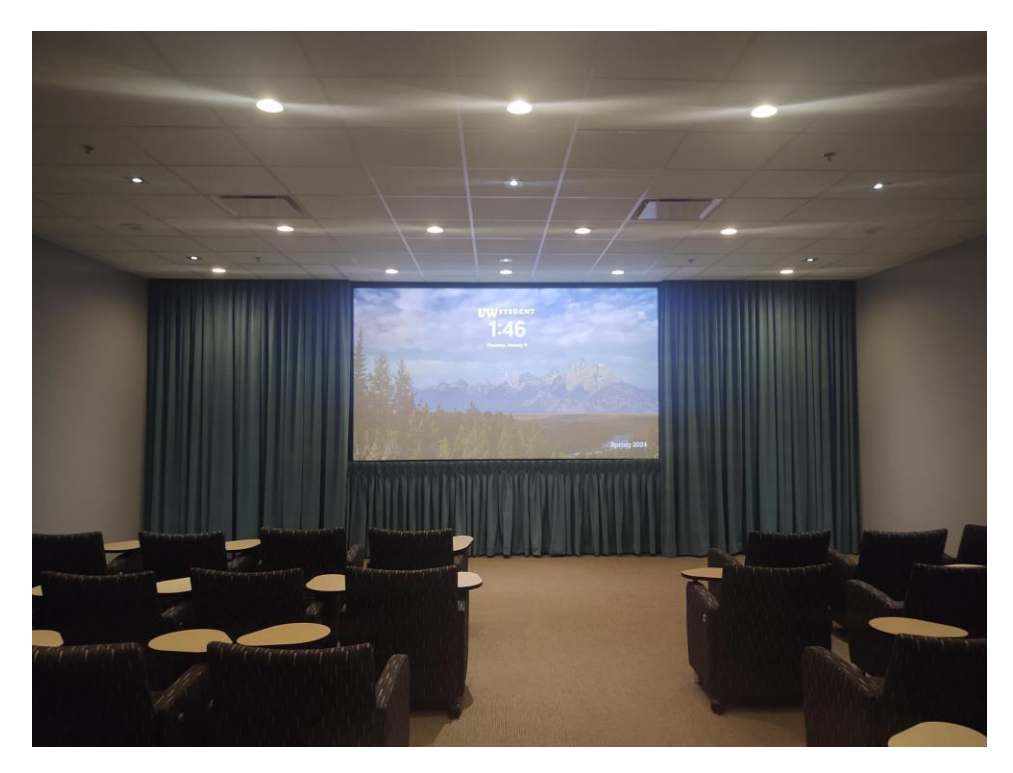

**Option** C

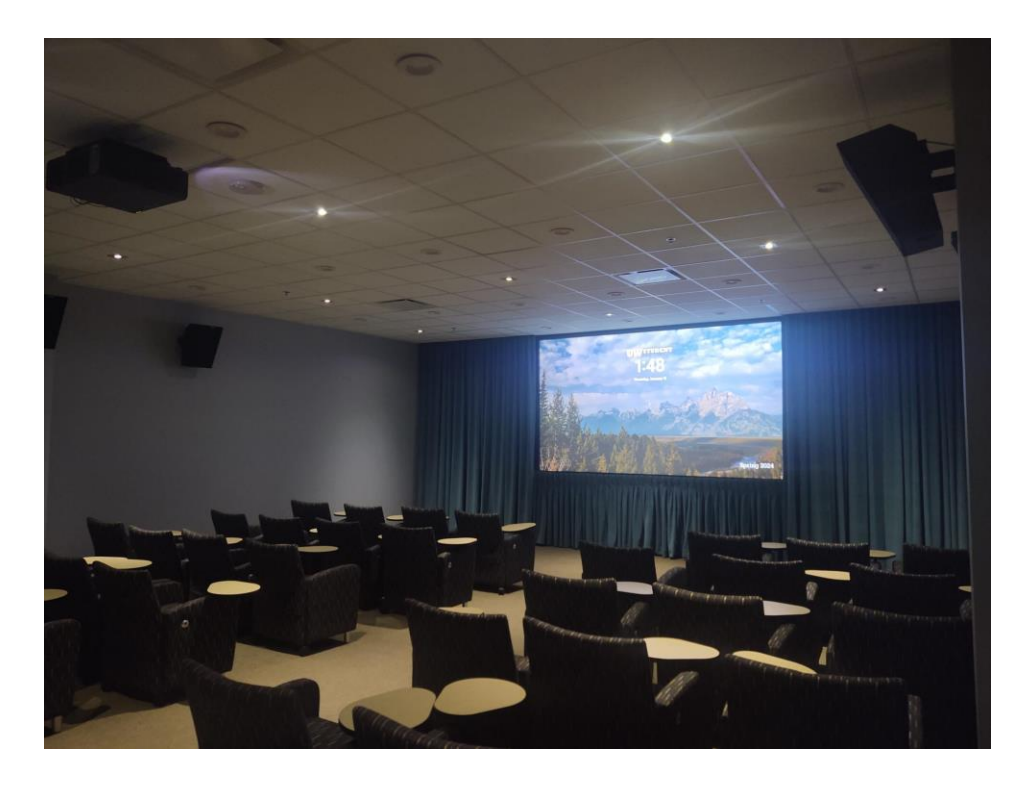

Option D